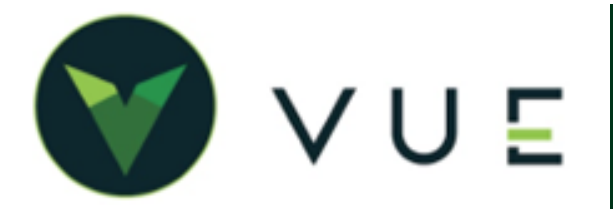

## **OverVUE**

VWGOA sends new vehicle invoices to VUE daily for import into dealer inventory. This data flows in one direction, by VWGOA sending the data to VUE. Detailed vehicle information of the vehicle order is provided as it proceeds through the process from initial order to delivery.

Data is provided for invoices on all vehicles on order for your dealership. Each invoice contains only the vehicle information that is available at that time. As the vehicle order proceeds through the process from initial order to delivery, VWGOA transmits the vehicle status and any new vehicle information in subsequent transmissions.

## **Adding Invoices to Inventory**

Navigate to OEM DCS > Volkswagen or AUDI > Volkswagen Invoices. The search log can be filtered by Non-Imported, Imported, or All Vehicles.

Viewing individual *non-imported* vehicle gives the option [**Add to Inventory**] in the Action Ribbon. This will add the vehicle to your inventory and update the invoice record to "Imported".

Note, You may not import a vehicle until a VIN number has been added.

|                                                            |                                                                                 | DMS<br>VW Invoices<br>+ Q                                                                                                    |                                                           | A                               | CE               |            |                                                                     | (                                     | α. | 286 🚰   💿 🍳         | on Solida     | • 🕅 Do                                                        | Non-Imported   |
|------------------------------------------------------------|---------------------------------------------------------------------------------|----------------------------------------------------------------------------------------------------|-----------------------------------------------------------|---------------------------------|------------------|------------|---------------------------------------------------------------------|---------------------------------------|----|---------------------|---------------|---------------------------------------------------------------|----------------|
| log                                                        | -                                                                               | Invoice Number                                                                                                    | VIN                                                       | in nangat                       | Stock Number     |            | Invoice Date                                                        | ETA                                   |    | Invoice Amount      | Imported      | Posted                                                        | Status         |
| ر<br>ا                                                     |                                                                                 |                                                                                                    |                                                           | v                               |                  | v          |                                                                     |                                       |    |                     | Please Chc 🚽  | Please Chc 👻                                                  | Please Choose: |
| ea,                                                        | •                                                                               |                                                                                                    |                                                           |                                 |                  |            | 06/17/2022                                                          |                                       |    | \$0.00              | No            | No                                                            |                |
|                                                            | 6                                                                               |                                                                                                    |                                                           |                                 |                  |            | 06/14/2022                                                          |                                       |    | \$0.00              | No            | No                                                            |                |
|                                                            | 6                                                                               |                                                                                                    |                                                           |                                 |                  |            | 08/19/2010                                                          |                                       |    | \$0.00              | No            | No                                                            |                |
|                                                            | *                                                                               |                                                                                                    |                                                           |                                 |                  |            | 06/25/2010                                                          |                                       |    | \$0.00              | No            | No                                                            |                |
| VIN WA:                                                    | Search                                                                          | BA020000                                                                                                    | ew Navigate Vear 2011                                     | Add to In<br>Make               | AUD              | м          | odel SRB5EL                                                         |                                       | Мс | odel Description AU | DI Q5 3.2 4-0 | DR AUTO QUAT                                                  |                |
| VIN WA                                                     | Search<br>LDKAFP3I                                                              | Save Previ                                                                                                    | Year 2011                                                 | Add to In<br>Make               | AUD<br>Fuel Type | M          | odel 8RBSEL Cylinders Pricing Int                                   | formation                             | Mc | odel Description AU | DI Q5 3.2 4-1 | OR AUTO QUAT                                                  | ions           |
| VIN WA                                                     | Search<br>LDKAFP3I<br>Dolor Dt<br>Ship                                          | Save Previ<br>BA020000<br>EEP SEA BLUE PE                                                                                                    | Year 2011                                                 | G<br>Add to In<br>Make<br>; New | AUD<br>Fuel Type | M          | odel &RBSEL<br>Cylinders<br>Pricing Int<br>MSRP                     | formation                             | Mc | odel Description Au | DI Q5 3.2 4-1 | Vehicle Opt                                                   | ions           |
| VIN WA:<br>Exterior Co                                     | Search<br>LDKAFP3I<br>polor Di<br>Ship                                          | Save Previ<br>BA020000                                                                                                    | ew Navigate Vear 2011                                     | G<br>Add to In<br>Make<br>s New | AUD<br>Fuel Type | M          | odel 8RB5EL Cylinders Pricing Int MSRP                              | formation                             | Mc | odel Description Au | DI Q5 3.2 4-1 | Vehicle Opt                                                   | ions           |
| VIN WA:<br>Exterior C                                      | Search<br>LDKAFP3I<br>Dolor Di<br>Ship<br>(A Date<br>er Date                    | Save Previ<br>BA020000<br>EEP SEA BLUE PE                                                                                                    | Year 2011                                                 | Add to In<br>Make<br>; New      | AUD<br>Fuel Type | M          | odel ØRBSEL Cylinders Pricing Int MSRP shields wat Thic             | formation                             | Ma | del Description Au  | DI Q5 3.2 4-1 | Vehicle Opt Option Code SPK                                   | 1-16 of 1      |
| VIN WA                                                     | Search<br>LDKAFP3I<br>olor Di<br>Ship<br>TA Date<br>er Date<br>lumber           | Save Previ<br>BA020000<br>EEP SEA BLUE PE                                                                                                    | Year 2011<br>Sale Class<br>ng<br>ere is no V              | Add to In<br>Make<br>New        | AUD<br>Fuel Type | M<br>is ve | odel BRBSEL<br>Cylinders Pricing Int<br>MSRP 1<br>Shicle yet. It c  | formation<br>847940.00                | Ma | d to inventory      | DI Q5 3.2 4-1 | Vehicle Opt Option Code SPK 6W9                               | 1-16 of 11     |
| VIN WA<br>Exterior Co<br>Exterior Co<br>Order N<br>Order N | Search<br>LDKAFP3I<br>olor DI<br>Ship<br>IA Date<br>er Date<br>lumber<br>Status | Save Previ<br>BA020000<br>EEP SEA BLUE PE                                                                                                    | Year 2011<br>3 Sale Class                                 | Add to In<br>Make<br>New        | AUD<br>Fuel Type | M4         | odel BRBSEL Cylinders Pricing Ini MSRP shicle yet. It c             | formation<br>847940.00<br>annot be ac | Ma | d to inventory:     | DI Q5 3.2 4-0 | Vehicle Opti<br>Option Code<br>SPK<br>6W9<br>7TL              | ions           |
| VIN WA:<br>Exterior Co<br>Et<br>Ordi<br>Order N            | Search<br>LDKAFP31<br>olor D<br>Ship<br>TA Date<br>er Date<br>lumber<br>Status  | BA020000 EEP SEA BLUE PE Says BLUE PE Says BLUE PE SAYS BLUE PE SAYS B | Year 2011<br>Year 2011<br>Sale Class<br>ng<br>ere is no V | Add to In<br>Make<br>; New      | AUD<br>Fuel Type | M          | odel BRBSEL<br>Cylinders<br>Pricing Ini<br>MSRP<br>shicle yet. It c | formation<br>847940.00                | Ma | d to inventory      | DI Q5 3.2 4-1 | Vehicle Opt<br>Option Code<br>SPK<br>6W9<br>7TL<br>9VK        | lions          |
| VIN WA:<br>Exterior Cr<br>Order N<br>Order N               | Search<br>LDKAFP3I<br>olor Di<br>Ship<br>TA Date<br>er Date<br>lumber<br>Status | Save Previ<br>BA020000<br>EEP SEA BLUE PE                                                                                                    | Year 2011<br>Year 2011<br>Sale Class<br>ng<br>ere is no V | Add to In<br>Make<br>New        | AUD<br>Fuel Type | M          | odel BRBSEL<br>Cylinders<br>Pricing ini<br>MSRP<br>Shicle yet. It c | formation<br>\$47940.00               | Ma | d to inventory:     | DI Q5 3.2 4-1 | Vehicle Opt<br>Option Code<br>SPK<br>6W9<br>7TL<br>9VK<br>AMI | sions          |

Invoices are matched with the Order Number for updates to vehicle information or status until a VIN is included.

## **Review an Imported Vehicle Invoice**

Navigate to OEM DCS > Volkswagen or AUDI > Volkswagen Invoices. Selecting an *imported* vehicle provides the user with the option to [**View Vehicle**] in the Action Ribbon.

A dealership user must manually add an invoiced vehicle to inventory through the Vehicle Invoice screen. VWGOA invoice data includes: Model, Model Year, Model Description, Make, VIN, Color, Fuel Type, Engine Cylinders, Weight, Vehicle Order number, MSRP, Status, and vehicle Option Codes.

|        | VW Invoices                                      |                                |                        |         |                     |                   |                             |
|--------|--------------------------------------------------|--------------------------------|------------------------|---------|---------------------|-------------------|-----------------------------|
| @<br>☆ | + Q B<br>New Search Save                         | Preview Navigate -             | View Vehicle           |         |                     |                   |                             |
| •      | VIN WVWDM9AJ4BW06000<br>Exterior Color AMARYLLIS | Vear 2011<br>RED ME Sale Class | Make VLK New Fuel Type | Model 5 | K139M               | Model Description | GOLF A6 2.0 TDI HIGHLINE 6- |
| 5<br>6 | Shipping and                                     | Invoicing                      |                        |         | Pricing Information |                   | Vehicle Options             |
| *      | ETA Date                                         |                                |                        |         | MSRP \$31540.00     |                   | Option Code                 |
| à.     | Order Date 06/25/2                               | 010                            |                        |         |                     |                   | No data to display          |
| Ø      | Order Number D85640<br>Order Status 35           |                                |                        |         |                     |                   |                             |

## For Technical or Software Support, please contact:

1.800.227.8187 or email dmssupport@drivedominion.com